| WinFrog Device Group:          | ROV           |     |
|--------------------------------|---------------|-----|
| Device Name/Model:             | Winson Tritec |     |
| Device Manufacturer:           |               |     |
| Device Data String(s)          |               |     |
| Output to WinFrog:             |               |     |
| WinFrog Data String(s)         |               |     |
| Output to Device:              |               |     |
| WinFrog Data Item(s) and their | ROVDATA       | 496 |
| RAW record:                    | BOTTOMDEPTH   | 911 |

# **DEVICE DESCRIPTION:**

This is a driver designed to read ROV type data from the Winson Tritec ROV.

# **DEVICE CONFIGURATION INSTRUCTIONS**

# WINFROG I/O DEVICES > EDIT I/O:

Serial Configurable Parameters

# WINFROG I/O DEVICES > CONFIGURE DEVICE:

This device must be configured at the I/O Device window level. In the I/O Devices window, click the device name to select it, then right-click and select Configure Device. The Tritech V4 Velocity dialog box appears, as seen below.

| Tritech ¥4 Yelocity                                       |  |
|-----------------------------------------------------------|--|
| Sound Velocity Source<br>From Tritech V4<br>Input 1475.00 |  |
| OK Cancel                                                 |  |

From the dialog box select the Sound Velocity Source. This device can receive sound velocity data from either the Tritech V4 device or a manual entry can be made using the Input option and entering the velocity (in m/s).

# WINFROG VEHICLE > CONFIGURE VEHICLE DEVICES > DEVICE DATA ITEM > EDIT:

Adding the Winson Tritec device creates two data items: ROVDATA and BOTTOMDEPTH. Once the data items have been added to the vehicle, they must be edited to suit the application.

# Data item: ROV, Winson Tritec, ROVDATA

This data item is designed to read specific ROV type data from this device. Highlight this data item in the vehicle's device list and click the Edit button to open the Configure ROV dialog box as seen below.

| Configure RO¥                                                                                                    | ×                                                |  |
|----------------------------------------------------------------------------------------------------|--------------------------------------------------|--|
| Altitude Calculation<br>Primary<br>Secondary                                                                                                    | Burial Depth Calculation<br>Primary<br>Secondary |  |
| Depth Sensor                                                                                                    | Graphics                                         |  |
| Use sensor for ROV depth?<br>• Yes • No                                                                                                    | ○ On ⊙ Off                                       |  |
| Odometer Based Positioning<br>Odometer (m) 0.00m                                                                                                    | _                                                |  |
| <ul> <li>Depth and Altimeter Sensor Configuration</li> <li>Use altitude and depth as corrected by the device<br/>Correct attitude and depth.</li> <li>The default attitude data is from this device. If<br/>another attitude source is active, it will be used.</li> <li>Use offsets from the Device configuration.</li> <li>Use following offsets.</li> <li>Altitude Sensor</li> </ul> |                                                  |  |
| Fore / Aft         Port / S           0.00m         0.00m                                                                                                    | tarboard Up / Down<br>0.00m                      |  |
| Depth Sensor<br>Fore / Aft Port / S<br>0.00m 0.00m                                                                                                    | tarboard Up / Down                               |  |
| OK Cance                                                                                                    | el                                               |  |

#### Altitude Calculation:

Primary will result in this vehicle's altitude being determined from the observed altitude value found in the string from this device minus the altitude offset also found on this dialog. This value can be displayed in the Vehicle Text window as ROV Alt.

Secondary will result in no calculation or assignment of the vehicle's altitude from this device. The raw data is still always recorded.

#### **Burial Depth Calculation:**

Primary will result in the burial depth (if applicable) being determined from the observed burial depth value found in the string from this device. This value will be assigned to the vehicle.

Secondary will result in no calculation or assignment of the burial depth from this device. The raw data is still always recorded.

#### Graphics:

Select the On radio button to display the device name and a square at the location of the tracked offset, within the Graphics and Bird's Eye windows.

#### Use sensor for ROV depth:

Selecting the Yes radio button will cause the depth of this vehicle's CRP to be determined from the observed depth value found in the string from this device plus the depth offset below. This vehicle's elevation will be the negative of this value. This value will be used to calculate the bottom depth.

The bottom depth will be determined as:

Observed depth + Depth Offset + observed altimeter - altitude Offset The offsets (see below) are not corrected for pitch and roll when determining the water depth.

Selecting the No radio button will result in this device obtaining the depth of the CRP from the vehicle itself, as opposed to assigning it to the vehicle as above. You must assign another device to determine the depth of the vehicle (e.g. USBL and assigning it as the source for depth).

Note: The observed altimeter value is always used for depth determination regardless of the prime/secondary altimeter setting.

#### **Odometer Based Positioning:**

This is only used by the ROV device Sonsub Innovator3.

#### Depth and Altimeter Sensor Configuration:

For all ROV devices except Deep Blue ROV, the radio button settings cannot be changed. See the Deep Blue ROV device documentation for information on setting these radio buttons.

Vertical offsets of the altitude and depth sensors, relative to the CRP, can be entered here. The Altitude Offset is the vertical distance (positive up) from the ROV's CRP to the acoustic beacon tracking the seafloor. The Depth Offset is the vertical distance (positive up) from the ROV's CRP to the sensor that provides depth information of the ROV. The offset position will be corrected for pitch and roll then the vertical offsets will be applied to determine the depth of the ROV and height of the ROV above the bottom.

#### Data item: ROV, Winson Tritec, BOTTOMDEPTH

Highlight this data item in the vehicle's device list and click the Edit button to open the Configure Sounder dialog box as seen below.

| Configure Sounder                                                                                                    |  |  |  |
|----------------------------------------------------------------------------------------------------|--|--|--|
| Calculation Graphics Apply Tides<br>Primary O Off<br>C Secondary O On No                                             |  |  |  |
| Soundings for Profile<br>Collect Data<br>Distance Interval<br>25.00m<br>Purge RAM                                    |  |  |  |
| Database Filename:<br>no file                                                                                        |  |  |  |
| Abort Saving Data Browse                                                                                             |  |  |  |
| ☑ Display Soundings Data in Profile Window                                                                           |  |  |  |
| Offsets         Depth           Fore/Aft         Port/Stbd         Depth           0.00m         0.00m         0.00m |  |  |  |
| OK Cancel                                                                                                    |  |  |  |

#### Calculation:

Set the type of calculation to Primary or Secondary using the appropriate radio button. WinFrog will only utilize (i.e. display and record) data from a Primary depth sensor device. If there is more than one Primary depth sensor attached to a vehicle's device list, WinFrog will not mean the data (as is done with positional devices), but rather alternate between the devices. Data from a Secondary status depth sensor will simply be monitored.

#### Graphics:

Select the On radio button to display a labeled square representing the location of the depth sensor in the Graphics and/or Bird's Eye windows.

#### Apply Tides:

If the Yes radio button is selected, WinFrog will apply tidal corrections to the observed water depths. Depths displayed in the Vehicle Text window and recorded

in automatic event (i.e. .DAT, .SRC, and .RCV) and type 351 raw files will refer to the datum corrected depths. Note that type 911 raw data records will remain truly raw and will not reflect the tide correction.

The tide information can be supplied by a real time telemetry system or by predicted tide files. Either way, the tide "device" must also be attached to the same vehicle's device list. For more information, refer to documentation on Tide devices.

# Soundings for Profile:

This section of the Configure Sounder dialog permits the collection of sounding data to an .mdb database file for display in WinFrog's Profile window. This collection is completely separate from automatic event or raw data collection.

# **Collect Data**

Select this checkbox to enable the collection of data to an .mdb database file.

# Interval Type

Select to utilize either Along Line or Actual Distance (i.e. between successive position updates) calculations for data collection intervals. Selecting Along Line requires that you also enable survey line tracking.

# **Distance Interval**

Specify the distance interval at which the data will be collected.

#### Purge RAM

Sounding data is stored in the RAM memory of the computer. Any data collected which will not be required at later time can be deleted by selecting the Purge RAM checkbox, then clicking the OK button to exit the dialog box.

#### Database filename

Click the Browse button to define where and to what filename the .mdb file will be written. The file name and location is displayed in this window.

#### Abort Saving Data

Select this checkbox to abort saving data to the .mdb file. In other words, to save data to the .mdb file ensure that this box is NOT checked.

# **Display Soundings Data in Profile Window**

Select this checkbox to enable the display of this data in WinFrog's Profile window.

# Offsets

This section of the window allows for entry of offset values as measured from the vessel's Common Reference Point (CRP). Note that the Fore/Aft and Port/Stbd offsets are used for "cosmetic" visual purposes only: A depth sensor is not a positioning device, and hence its horizontal offsets have no application. If the depth

sensor's position is to be recorded correctly, you must create and enable a vehicle Tracking Offset for that specific location. The offsets entered here can simply be used as a means of graphically confirming that the Tracking Offset values have been entered correctly.

The Depth Offset is applied; the entered value will be added to the received depth sensor data.

Depths displayed in the Vehicle Text window and recorded in automatic event (i.e. .DAT, .SRC, and .RCV) and type 351 raw files will refer to the corrected depths. Note that type 911 raw data records will remain truly raw and will not reflect the depth offset correction.